# APAR Process-IIT Madras ANNUAL PERFORMANCE APPRAISAL REPORT (APAR)

## **Overview:**

## 1.1 Scope

This process describes the Annual Performance Appraisal Report (APAR) for Non-Teaching

members of IITM.

## **1.1 Process Flow**

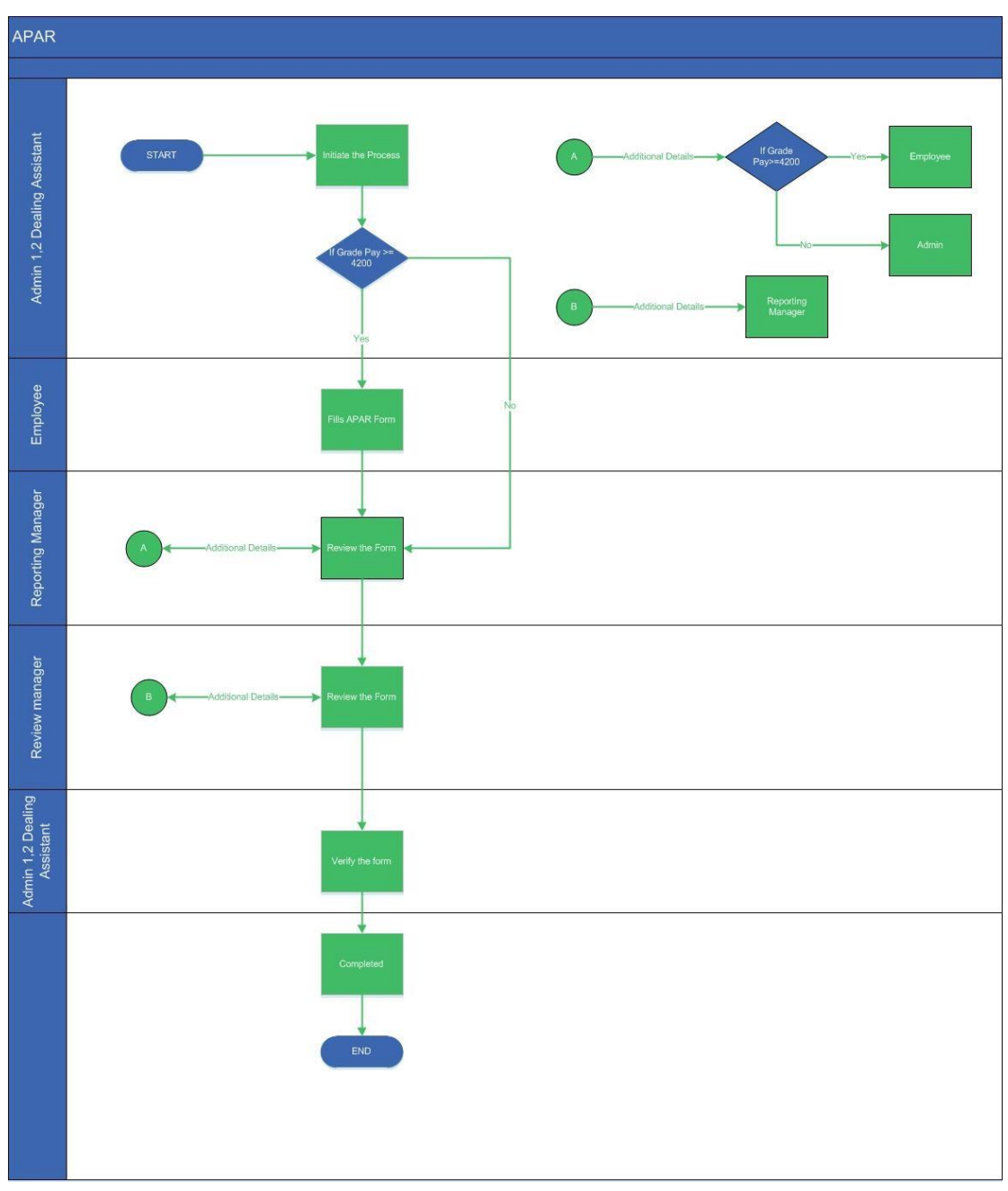

### 2.2.1 Process Description

#### 2.2.1.1Key information captured

The following are the key fields in this process

- 1. Employee ID
- 2. Employee Name
- 3. Reporting manager Id
- 4. Reporting manager Name
- 5. Grade pay
- 6. Review manager Id (If available)

7. Review manager Name (If available)

#### **2.2.1.2 Functional Specifications**

1. Admin1/2 Dealing Assistant can upload a CSV file with valid Employee ID, Name, Report manager Id, Name and also Review manager Id, Name (If available), it gets uploaded and can view in the APAR Master Grid. Error message will be shown in the screen for invalid entries of the Employee ID, Report manager Id and Review Manager Id if any.

2. In the APAR Master, Admin can able to change the Reporting manager and Review manager for the appropriate employee by clicking on 'Update ' button. **Report manager and Review manager should not be same at any instance**.

3.System allows the user to submit bulk task like 10, 25, 50 and 100 (max 100) entries at a time in APAR Add task.

4. After the bulk submission, Employees in the list having the Grade pay 4200 and above will get the task in their inbox and for the Employees having GP less than 4200 the add task will be available to their respective reporting manager inbox for approval.

#### Grade pay>=4200

5.In the add task screen, they can view their Personal details like (Name, Employee id, Qualification etc.) and the reporting and reviewing manager details. The respective employee should answer self-Appraisal questions.

#### Grade pay<4200

6. The Reporting manager can review the task, and he can either approve or reject the task. The rejected task will be move to Initiator inbox (Admin Dealing Assistant). Admin can correct the details and resubmit the task.

### **1.2.2.1.3** User Interface Design

#### **APAR Master Screen:**

Human Resources -> APAR -> APAR Master. Download the template present at the top right corner of the screen and enter all the mandatory in the excel.

Note: Format the cell to custom and make sure six-digit employee id are entered in the excel.

| APAR Master             |                        |               |                 |                  |                     | Template        |
|-------------------------|------------------------|---------------|-----------------|------------------|---------------------|-----------------|
| Guidelines (click the h | neader to expand/dose) |               |                 |                  |                     | 0               |
|                         |                        |               |                 |                  |                     |                 |
| Year*                   | 2020                   | V Upload File | Browse          |                  |                     |                 |
|                         |                        |               |                 |                  |                     |                 |
|                         |                        |               |                 |                  |                     | Search:         |
| Employee ID             |                        | mployee Name  | Department Name | ReportManager    | ReviewManager       | \$ Update       |
| 000601                  | Ån.                    | also D        | ADMINISTRATION  | D=== D (0090/00) | 1046 cs Nr 00005770 |                 |
| Showing 1 to 1 of 1 ent | ries                   |               |                 |                  |                     |                 |
|                         |                        |               |                 |                  |                     | Previous 1 Next |

Select the year and click browse to upload the template. The details uploaded in the template are displayed in the grid.

### APAR Add Task:

Human Resources -> APAR -> APAR Add Task.

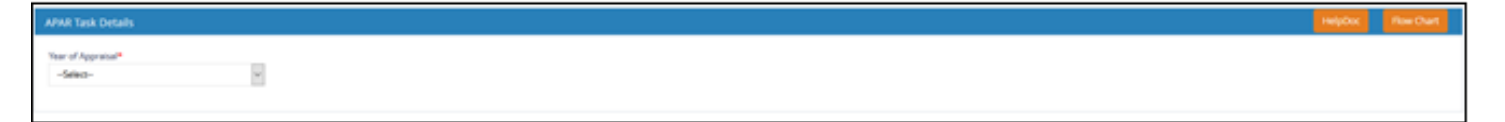

Select the year of appraisal based on which employee details will be displayed in the grid below.

| Task Details                    |             |               |                 |               |                 | HelpDoc Iflow ( |
|---------------------------------|-------------|---------------|-----------------|---------------|-----------------|-----------------|
| l'Appreisal <sup>e</sup><br>D   | ×           |               |                 |               |                 |                 |
| Dow 10 w entries                |             |               |                 |               |                 | Search          |
| <ul> <li>• • • • • •</li> </ul> | Employee ID | Employee Name | Department Name | ReportManager | 8 ReviewManager | f GradePay F    |
| R                               |             |               | ADMINISTRATION  | Raid B B      | Vidya IN        | 2008            |
|                                 |             |               |                 |               |                 | Product 🚺 Next  |
|                                 |             |               |                 |               |                 | Salaren         |

### For Employee (Above 4200 GP):

| Personal Details                 |                                       |                                      |                                 |                        |
|----------------------------------|---------------------------------------|--------------------------------------|---------------------------------|------------------------|
| Employee Id                      | Employee Name                         | Designation                          | Date Of Birth                   | Caste(SC/ST)           |
|                                  |                                       | ASE/Offic.                           | 15/07/1977                      | NO                     |
| Educational Qualifications inclu | uding Professional and Technical Qual | fications                            |                                 |                        |
| MCA / BSc                        |                                       |                                      |                                 |                        |
|                                  |                                       |                                      |                                 |                        |
| Date Of Joining                  | Date Of Appointment                   | Pay Scale                            | Reporting Manager Details       | Review Manager Details |
| 01/07/2011                       | <b>**</b>                             | PB-3 / 15600-39100 & 5400            | 008046/Harishankar Ramachandran |                        |
| Note: **Please contact admin     | section before submitting this task i | the manager name specified is not co | rrect                           |                        |
| Description Of Work *            |                                       |                                      |                                 |                        |

In APAR Application Screen Personal, details will be auto-populated. Description of work and the employee should fill Training attended.

| Description Of Work *       |  |
|-----------------------------|--|
| Max 1000 Chars              |  |
| Training / Working Attended |  |
| Max 2000 Chars              |  |

Self-Appraisal should be filled by the respective employee and maximum 2000 characters allowed in each grid.

| Se | Appraisal                                                                                                    |
|----|----------------------------------------------------------------------------------------------------|
| 1  | Brief description of the duties. Mention the key Responsibility Areas specifically ? *                                     |
|    | Max 2000 Chars                                                                                                    |
|    |                                                                                                    |
|    |                                                                                                    |
| 2  | L Please specify the goals of work you set for yourself or that were set for you and the objects set against the goals : * |
|    | Max 2000 Chars                                                                                                    |
|    |                                                                                                    |

Note:

If employee has Grade pay< 4200, then reporting manager can directly get the task in his inbox. Self-appraisal not required for those employees who has GP<4200.

The system generates the task in his/her Reporting manager / Reviewing manager / Admin Verification's inbox, clicking on the ID the screen 'APAR - Reporting manager / Reviewing manager / Admin Verification ' opens.

| Inbox   |   |                                                |                                   | Search all Columns - Enter Search Text Q 8 8 6 |
|---------|---|------------------------------------------------|-----------------------------------|------------------------------------------------|
|         |   | ID                                             | TASK NAME                         | PROCESSED ON                                   |
|         | ~ | 008621 / Anitha D                              | APAR_1363                         | 14-02-2020 10:06:31                            |
|         | ~ | 000574 - Vidya N                               | Cesual Leave_23666                | 28-01-2020 13:03:00                            |
|         | ~ | Vidya N (ADM /JR.SUPERINTENDENT                | Leave Application_45645           | 25-01-2020 19:04:47                            |
|         | * | Marivannan M                                   | Children Education Allowance_4345 | 05-12-2019 18:14:33                            |
|         | * | Velanganni Sutha                               | Child Care Leave_1125             | 03-05-2019 16:11:01                            |
|         | * | Lakshmi Narayanan S /ME /TECHNICAL SUPERINDENT | LTC Claim_3660                    | 03-05-2019 15:40:11                            |
|         | * | Lenin Peusic M /ME /SR-ASSISTANT               | LTC Claim_3656                    | 03-05-2019 15:30:10                            |
|         | * | Srinivasa Rac Manam                            | Children Education Allowance_3397 | 23-04-2019 18:35:46                            |
|         | * | Soumendra Nath Kuiry                           | Children Education Allowance_3446 | 01-04-2019 12:52:30                            |
|         |   |                                                |                                   |                                                |
| Page1/1 |   |                                                |                                   | н «и »» м                                      |

#### **Reporting Manager Screen:**

Reporting manager screen looks like below.

| APAR - Reporti       | ng Manager       |               |                 |                     |
|----------------------|------------------|---------------|-----------------|---------------------|
| Approve<br>Remarks * |                  | Max 500 Chars | Incomplete Data |                     |
| Remarks Sur          | nmary            |               |                 |                     |
| 🚔 Priya S 🍘<br>🗭 gg  | Application Form |               |                 | 22-12-2017 15:29:07 |
|                      |                  |               |                 |                     |
|                      |                  |               |                 |                     |
|                      |                  |               |                 |                     |
|                      |                  |               |                 |                     |

Only Reporting Manager have provision to download and edit the APAR PDF, by clicking on 'Download Appraisal Document'. She/he should fill the details and save the PDF document.

| •                                       | INDIAN INSTITUTE OF TECHNOLOGY MADRAS  ANNUAL PERFORMANCE APPRAISAL REPORT FOR ADMINISTRATIVE / TECHNICAL STAFF Report for the Period : 2020 |                  |                                        |              |  |  |  |  |
|-----------------------------------------|----------------------------------------------------------------------------------------------------|------------------|----------------------------------------|--------------|--|--|--|--|
|                                         |                                                                                                    | PA               | RT I : PERSONAL DATA                   |              |  |  |  |  |
| Employce I                              | D:                                                                                                    |                  | 008621                                 |              |  |  |  |  |
|                                         |                                                                                                    |                  |                                        |              |  |  |  |  |
| Employee I                              | Name:                                                                                                    |                  | Anitha D                               |              |  |  |  |  |
| Designation<br>Date of Birt             | h (Present)                                                                                                    |                  | 23-02-1985                             |              |  |  |  |  |
| Whether th                              | e official belongs to Sched                                                                                                    | luled Caste /    | NO                                     |              |  |  |  |  |
| Scheduled                               | Tribe?<br>  Qualifications including                                                                                                    | Drofossional     | M R A/R Com                            |              |  |  |  |  |
| and technic                             | cal Qualifications including                                                                                                    | Protessional     | M.B.A/ B.Com                           |              |  |  |  |  |
| Date of join                            | ing the Institute                                                                                                    |                  | 09-12-2013                             |              |  |  |  |  |
| Date of app                             | ointment to present post                                                                                                    |                  | 09-12-2013<br>DB 1 / 5200 20200 8 2000 |              |  |  |  |  |
| Pay Scale /                             | Intion of works assigned                                                                                                    |                  | PD-17 5200-20200 & 2000                |              |  |  |  |  |
| Training / V                            | Vorkshop attended if any                                                                                                    |                  |                                        |              |  |  |  |  |
| Rating gu                               | idelines for Assessme                                                                                                    | nt:              | · · ·                                  | Rating Scale |  |  |  |  |
| Coca beyo                               | nd expectations and taken                                                                                                    | initiatives      |                                        | 5            |  |  |  |  |
| Exceeds th                              | e expectations                                                                                                    |                  |                                        | 4            |  |  |  |  |
| Meets the e                             | expectations                                                                                                    |                  |                                        | 3            |  |  |  |  |
| Meets the e                             | expectations partially                                                                                                    |                  |                                        | 2            |  |  |  |  |
| SI.No                                   | Brief Description of                                                                                                    | Asse             | essment by Reporting Officer           |              |  |  |  |  |
|                                         | Assigned                                                                                                    |                  |                                        |              |  |  |  |  |
| 1                                       | work knowledge                                                                                                    |                  |                                        |              |  |  |  |  |
| 2                                       | Work Quality                                                                                                    |                  |                                        |              |  |  |  |  |
| 3                                       | Responsiveness                                                                                                    |                  |                                        |              |  |  |  |  |
|                                         | 1                                                                                                    | Asso             | essment by Reviewing Officer           |              |  |  |  |  |
| 51.NO                                   | Works Allocated /<br>Assigned                                                                                                    | Rating           | kemarks                                |              |  |  |  |  |
| 1                                       | Work knowledge                                                                                                    |                  |                                        |              |  |  |  |  |
| 2                                       | Work Quality                                                                                                    |                  |                                        |              |  |  |  |  |
| 3                                       | Responsiveness                                                                                                    |                  |                                        |              |  |  |  |  |
| Areas ide<br>Areas identi<br>developmen | ntified for training / con<br>fied for training / competenc<br>t?                                                                            | npetency de<br>V | velopment? (by Reporting Officer)      |              |  |  |  |  |
|                                         |                                                                                                    |                  |                                        |              |  |  |  |  |

Error message will be showing for the wrong PDF upload. After submission, the task is locked to appropriate Review manager (if available).

|                             | Upload Appraisal Document |
|-----------------------------|---------------------------|
| Download Appraisal Document | @ 008487.pdf 🗙            |

#### **Review Manager Screen:**

In this screen, Review manager can download the appraisal document and can view the details given by report manager. Review manager can also download the document and edit the details.

| APAR - Review Manager                                                    |                                               |                                                                                                    |                                                                                         |                                                                               |                                         | Нерос                                                     | c FowChart  |
|--------------------------------------------------------------------------|-----------------------------------------------|----------------------------------------------------------------------------------------------------|-----------------------------------------------------------------------------------------|-------------------------------------------------------------------------------|-----------------------------------------|-----------------------------------------------------------|-------------|
|                                                                          |                                               |                                                                                                    |                                                                                         |                                                                               |                                         |                                                           |             |
| Guidelines                                                               |                                               |                                                                                                    |                                                                                         |                                                                               |                                         |                                                           |             |
| Click the 'Download Appraisa<br>If you are not the manager,              | al Document' button. I please return the task | If the PDF file opened in browser, then SAVE the<br>by selecting "Incomplete Data" check box and sp | file in your desktop for editing. File edited in browser<br>eecify the same in remarks. | will not save the contents that you have entered. $\tilde{\boldsymbol{\tau}}$ | fill the ratings and remarks for 'Revie | wing Manager' felds. Upload the completed POF and submit. |             |
| Recommended Actions                                                      |                                               |                                                                                                    |                                                                                         |                                                                               |                                         |                                                           |             |
| Approve<br>Remarks *                                                     |                                               | sk                                                                                                  |                                                                                         |                                                                               | Send Back to Reporting                  |                                                           |             |
| Remarks Summary                                                          |                                               |                                                                                                    |                                                                                         |                                                                               |                                         |                                                           |             |
| ▲ Ravi D 	 Reporting Manager ● 0k                                        |                                               |                                                                                                    |                                                                                         |                                                                               |                                         | 14-32-2020 14:5                                           | 10:30       |
| <ul> <li>Admin &amp; Admin Initiation</li> <li>Task Initiated</li> </ul> |                                               |                                                                                                    |                                                                                         |                                                                               |                                         |                                                           | 06:32       |
|                                                                          |                                               |                                                                                                    |                                                                                         |                                                                               |                                         |                                                           |             |
|                                                                          |                                               |                                                                                                    |                                                                                         |                                                                               |                                         |                                                           |             |
|                                                                          |                                               |                                                                                                    |                                                                                         |                                                                               |                                         |                                                           |             |
|                                                                          |                                               |                                                                                                    |                                                                                         |                                                                               |                                         |                                                           |             |
| Personal Details                                                         |                                               |                                                                                                    |                                                                                         |                                                                               |                                         |                                                           |             |
| Employee Id                                                              |                                               | Employee Name                                                                                       | Designation                                                                             | Date Of Birth                                                                 | Caste(SC/ST)                            |                                                           |             |
| 008621                                                                   |                                               | Anitha D                                                                                            | JR.ASSISTANT                                                                            | 23/02/1985                                                                    | NO                                      |                                                           |             |
|                                                                          |                                               |                                                                                                    |                                                                                         |                                                                               |                                         | Save and Hold St                                          | ubmit Cance |

Before uploading a PDF in upload button, make sure that the document belongs to the respective employee.

After submission task will go to Admin inbox.

### Admin verification Screen:

In the admin screen, a button is enabled to download the appraisal document, which is filled, by both Reporting and Review manager. After admin verification, the respective employee can able to see the details of Annual Performance Appraisal Report (APAR) in their Report menu.

| APAR - Admin Verification           |                         |                                       |                                                      |                                                         |                 | HelpOoc FlowChart           |
|-------------------------------------|-------------------------|---------------------------------------|------------------------------------------------------|---------------------------------------------------------|-----------------|-----------------------------|
| Cick the 'Download Appraisal        | Document' button. C     | Check the correctness of the PDF file | and submit. Report will be available for both the en | soloyee and for admin after this verification/approval. |                 |                             |
|                                     |                         |                                       |                                                      |                                                         |                 |                             |
| Recommended Actions                 |                         |                                       |                                                      |                                                         |                 | •                           |
| Verified<br>Remarks *               |                         | Max 500 Chars                         |                                                      |                                                         | Incomplete Data |                             |
| Remarks Summary                     |                         |                                       |                                                      |                                                         |                 |                             |
| A Miner & Review Marager            |                         |                                       |                                                      |                                                         |                 | b 14-02-2020 14(35:53       |
| ▲ Court © Reporting Manager<br>● nk |                         |                                       |                                                      |                                                         |                 | 14-02-2020 14:30-30         |
| <b>≜ Admin €</b> Admin Initiation   |                         |                                       |                                                      |                                                         |                 | 14-02-2020 18:06:32         |
|                                     |                         |                                       |                                                      |                                                         |                 |                             |
|                                     |                         |                                       |                                                      |                                                         |                 |                             |
| Personal Details                    |                         |                                       |                                                      |                                                         |                 | •                           |
| Employee Id                         |                         | Employee Name                         | Designation                                          | Date Of Birth                                           | Caste(SC/ST)    |                             |
| ****                                |                         | Aulika Pi                             | JR.ASSISTANT                                         | 23/02/1985                                              | NO              |                             |
| Educational Qualifications includin | ng Protessional and Tec | hnical Qualifications                 |                                                      |                                                         |                 |                             |
| M.B.A/ B.Com                        |                         |                                       |                                                      |                                                         |                 |                             |
|                                     |                         |                                       |                                                      |                                                         |                 | Save and Hold Submit Cancer |